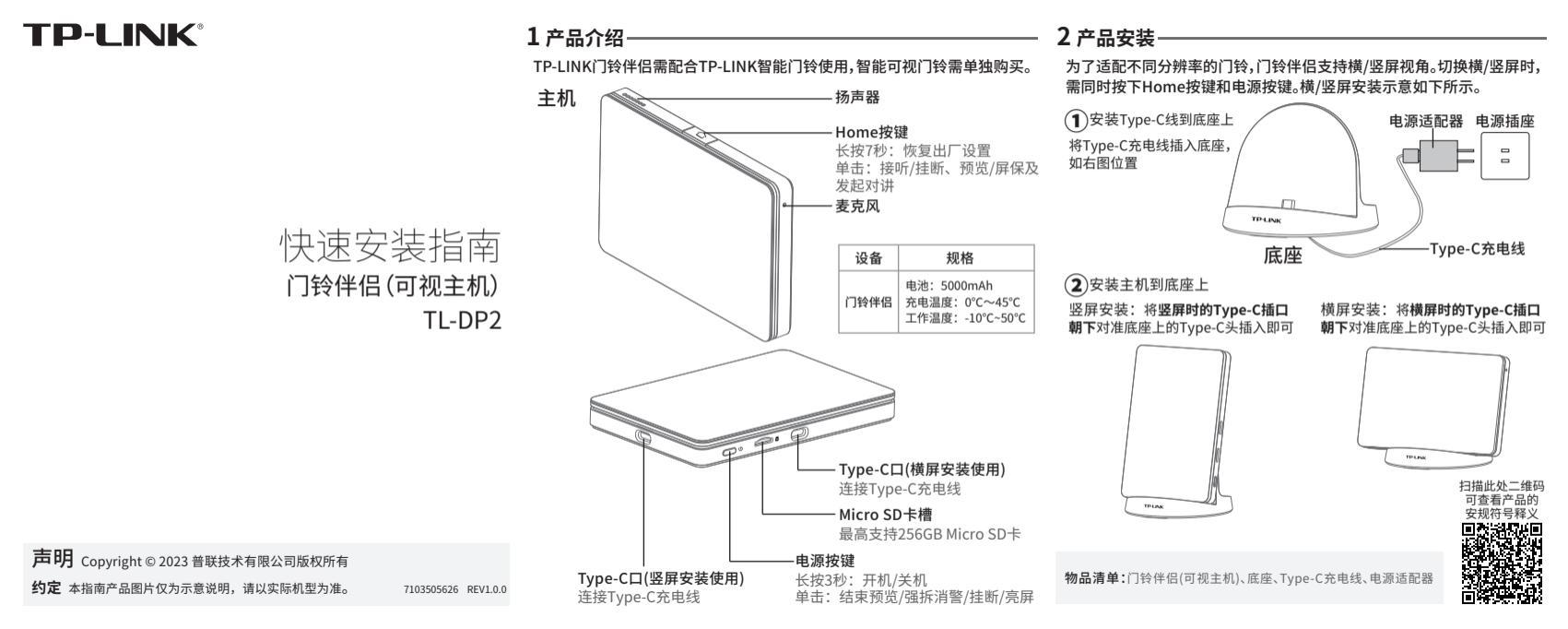

## 3 产品配置

确认设备电量充足或已连接电源,长按电源按键开启设备。

(2)扫描二维码,下载安装"TP-LINK物联"APP,根据提示完成用户注册。

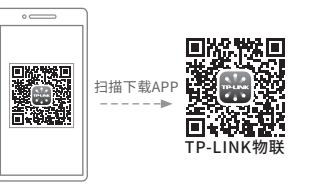

(3)登入TP-LINK物联APP,点击APP页面右上角的加号开启扫描功能,扫描 , 产品标贴或开机配网页面的设备二维码并**根据APP指引完成设备添加**。

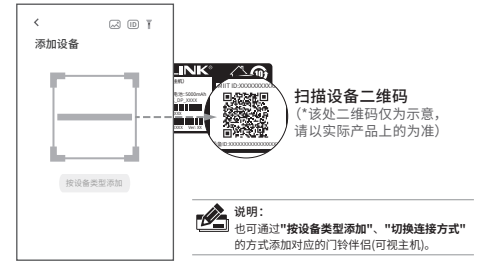

## 3 产品配置

(4)确认已有同ID绑定的智能门铃,门铃伴侣添加成功后选择"继续添加" , 并根据页面指引进行操作。智能门铃添加成功后,即可正常使用。

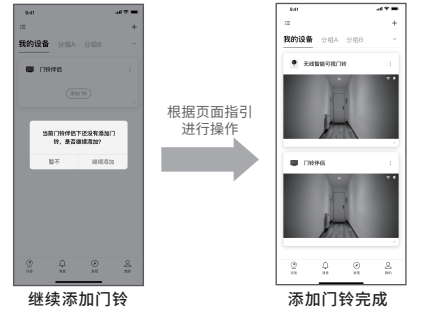

## 4 常见问题

## 1、更换了Wi-Fi密码,设备离线,该如何重新配网? 在开机状态下,长按主机的Home按键7秒,可重置设备,重新配置Wi-Fi。

2、门铃伴侣能搭配哪些门铃使用?最多可以关联几台门铃?

门铃伴侣会不断升级支持更多型号的门铃,具体兼容的门铃型号请参考 TP-LINK官网说明。一台门铃伴侣最多只能搭配一台门铃使用。

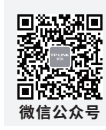

|                                                                                                    | 有毒有害物质或元素 |       |       |             |           |             |
|----------------------------------------------------------------------------------------------------|-----------|-------|-------|-------------|-----------|-------------|
| 部件名称                                                                                                    | 铅(Pb)     | 汞(Hg) | 镉(Cd) | 六价铬(Cr(VI)) | 多溴联苯(PBB) | 多溴二苯醚(PBDE) |
| 主机和适配器                                                                                                    | ×         | 0     | 0     | 0           | 0         | 0           |
| 附件                                                                                                    | 0         | 0     | 0     | 0           | 0         | 0           |
| 本表格依据SJ/T11364的规定编制。<br>2:表示该有書物质在该部件所有均质材料中的含量均在GB/T26572规定的限量要求以下。<br>4:表示该有書物质至少在该部件的某一均质材料中的含量超出GB/T26572规定的限量<br>要求。(但该项目农在库存成已加工产品中有少量应用,且按照计划正在进行环保 用户参册积度定<br>的条件下工作。) |           |       |       |             |           |             |

| 产品合格证 | TP-LINK产品售后服务承诺: <b>一年保修</b> 。<br>详细售后条款可扫描二维码了解。 |    |
|-------|---------------------------------------------------|----|
| 口作业制业 |                                                   | 高調 |

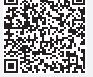

如有其他疑问可通过以下2种方式解决:

1、扫描并关注"TP-LINK安防服务"微信公众号,通过 "在线客服"完成线上指导。

2、拨打服务热线400-8830-630获得人工指导。